## MS SQL

Хранилище данных Indeed Certificate Manager представляет собой базу данных. База данных создается вручную, а для ее наполнения используется скрипт **Storage.sql**, входящий в состав дистрибутива Indeed CM (располагается в каталоге ..\IndeedCM. Server\Misc).

1. Создайте базу данных в среде SQL Management Studio с произвольным именем:

Для этого в **Обозревателе объектов** (Object Explorer) нажмите правой кнопкой мыши по вкладке **Базы данных** (Databases) и выберите **Создать базу данных…** (New Database…). Укажите **Имя базы данных:** (Database name:) например, **IndeedCM** и нажмите **OK** (Рисунок 2).

| 🚦 Создание базы данных                                                                                   |                                              |           |                 | _                     |              |  |  |
|----------------------------------------------------------------------------------------------------|----------------------------------------------|-----------|-----------------|-----------------------|--------------|--|--|
| Выбор страницы                                                                                           | 🖵 Скрипт 🔻 😮                                 | Справка   |                 |                       |              |  |  |
| 👂 Общие                                                                                                  |                                              |           |                 |                       |              |  |  |
| <ul> <li>Параметры</li> <li>Файловые группы</li> </ul>                                                   | Имя базы данных:<br>Владелец:                |           | IndeedCM        |                       |              |  |  |
|                                                                                                    |                                              |           | <по умолчанию>  |                       |              |  |  |
|                                                                                                    | ✓ Использовать полнотекстовое индексирование |           |                 |                       |              |  |  |
|                                                                                                    | Файлы базы данных:                           |           |                 |                       |              |  |  |
|                                                                                                    | Логическое имя                               | Тип файла | Файловая группа | Начальный размер (МБ) | Автоувеличе  |  |  |
|                                                                                                    | IndeedCM                                     | Данные    | PRIMARY         | 8                     | С шагом по ( |  |  |
|                                                                                                    | IndeedCM_log                                 | ЖУРНАЛ    | Неприменимо     | 8                     | С шагом по ( |  |  |
| Соединение<br>Сервер:<br>INDEEDCMRU\SQLEXPRESS<br>Соединение:<br>DEMO\adm<br>ImpocMotpetts свойства соед |                                              |           |                 |                       |              |  |  |
| Готово                                                                                                   | <                                            |           |                 |                       | >            |  |  |
| 0                                                                                                    |                                              |           |                 | Добавить 9            | далить       |  |  |
|                                                                                                    |                                              |           |                 | OK                    | Отмена       |  |  |

Рисунок 2 – Создание базы данных в SQL Management Studio.

2. Используйте локальную учетную запись SQL или учетную запись Active Directory (например, **servicecm**) и наделите её необходимыми правами для работы с созданной базой данных. Эта учетная запись будет использоваться для выполнения операций чтения и записи в базу данных. Настройка подключения к базе с использованием указанной учетной записи производится в Мастере настройки Indeed CM.

 Определите Имя для входа (Logins) для созданной базы (например, servicecm): Нажмите Безопасность (Security) > Имя для входа (Logins), из списка выберите учетную запись. Перейдите на вкладку Сопоставление пользователей (User Mapping) и выдайте права на работу с базой для выбранного имени входа, укажите разрешения: db\_owner и public и нажмите OK (Рисунок 3).

| 📱 Свойства имени для входа                                                                    | - DEMO\servicecm                                                                                                    |                                           | - 🗆 X                       |  |  |
|-----------------------------------------------------------------------------------------------|----------------------------------------------------------------------------------------------------|-------------------------------------------|-----------------------------|--|--|
| Выбор страницы<br>Общие<br>Роли сервера<br>Сопостве дение пользователя                        | □ Скригт ▼ ? Справка                                                                                                    |                                           |                             |  |  |
| <ul> <li>Сопоставление пользователя</li> <li>Защищаемые объекты</li> <li>Состояние</li> </ul> | Схема     База данных       IndeedAirKey       IndeedCM       master       model       msdb       tempdb                                                   | DEMO\servicecm                            | Схема по умолчанию<br>dbo … |  |  |
| <br>Соединение<br>Сервер:<br>INDEEDCMRU\SQLEXPRESS                                            | Учетная запись гостя, вк. Членство в роли базы даннь                                                                                                    | люченная для: IndeedCM<br>к для: IndeedCM |                             |  |  |
| Соединение:<br>DEMO\adm<br>үү Просмотреть свойства соед                                       | db_accessadmin     db_backupoperator     db_datareader     db_datawriter     db_ddladmin     db_denydatareader     db_denydatareader     db_denydatawriter |                                           |                             |  |  |
| Ход выполнения<br>Готово                                                                      | ✓ db_owner ☐ db_securityadmin ✓ public                                                                                                    |                                           |                             |  |  |
|                                                                                               |                                                                                                    |                                           | ОК Отмена                   |  |  |

Рисунок 3 – Microsoft SQL: права для работы с базой данных.

3. Выберите в **Обозревателе объектов** (Object Explorer) созданную базу данных ( IndeedCM) и выполните скрипт Storage.sql:

- Выберите меню Файл (File) > Открыть (Open) > Файл... (File...), укажите путь к файлу Storage.sql (располагается в каталоге ..\IndeedCM.Server\Misc) и нажмите Открыть (Open).
- До запуска скрипта раскомментируйте: --USE [<database name>]--GO и укажите название базы данных, для которой применяется скрипт (IndeedCM):
   --USE [Indeed CM]--GO. Или выберите необходимую базу данных в выпадающем меню (см. Рисунок 4).
- Нажмите **Выполнить** (Execute).

| 👯 Storage.sql - INDEEDCMRU\SQLEXPRESS. | IndeedCM (DEMO\adm (59))* - Microsoft SQL Server Manag Быстрый запуск (Ctrl+Q) 💫 🗕 🚽        | □ ×      |
|----------------------------------------|---------------------------------------------------------------------------------------------|----------|
| Файл Правка Вид Запрос Проект          | Отладка Сервис Окно Справка                                                                 |          |
| G - O   👸 - 🖕 🖕 💾 📲 📮 c                | оздать запрос 🛢 🔊 🖓 🖓 🖓 🖓 🗗 🗂 ႒ - 🤍 - 🔯 👘 - 🚆                                               |          |
| 🕴 🕆 IndeedCM 🗾 🕨                       | Выполнить Отладка 🔲 🗸 😕 🗇 🔲 😵 🕾 💷 🗐 📰 🖓 📃 🦉 🖓 –                                             |          |
| IndeedAirKey                           |                                                                                             |          |
| Обозревате. IndeedCM Х                 | Storage.sql - INDCM (DEMO\adm (59))* 🗢 🗙                                                    | <b>•</b> |
| Соединить master                       | □USE [IndeedCM]                                                                             | ÷        |
| 🖃 🔂 INDE model 🛛 🛛 erve                |                                                                                             |          |
| 🖃 🛑 E msdb                             | □CREATE TABLE [dbo] [Cards] (                                                               |          |
| 🕀 📕 tempdb                             | [Id] INT IDENTITY (1, 1) NOT NULL,                                                          |          |
| 🕢 🖃 🛑 Моментальные снимки базы ,       | [SerialNumber] NVARCHAR (32) NOT NULL,                                                      |          |
| 🗉 🗑 IndeedAirKey                       | [Atr] VARBINARY (64) NOT NULL,                                                              | -        |
| 🕀 📄 IndeedCM                           | [State] NVARCHAR (120) NOLL,                                                                | •        |
| 🕢 📻 Безопасность                       | [ContentExpirationStatus] NVARCHAR (32) NULL,                                               |          |
| 🕢 📻 Объекты сервера                    | [UserId] NVARCHAR (96) NULL,                                                                | -        |
| Пепликация                             | [PolicyId] INT NULL,                                                                        | •        |
|                                        | [NewPolicyId] INT NULL,                                                                     | •        |
| 🕀 📕 Управление                         | [POIICYLINKIG] NVAKCHAR (64) NULL,                                                          | -        |
| 🕀 🖭 Профилировщик XEvent               | [Data] VARBINARY (MAX) NOT NULL,                                                            | •        |
|                                        | [CertificateTemplates] NVARCHAR (1024) NULL,                                                |          |
|                                        | [IV] VARBINARY (32) NOT NULL,                                                               |          |
|                                        | [Hash] VARBINARY (32) NOT NULL,                                                             |          |
|                                        | PRIMARY KEY CLUSTERED ([Id] ASC)                                                            | Ψ.       |
|                                        | 100 % - (                                                                                   |          |
| <                                      | 🐞 Подключено. (1/1) 🛛 INDEEDCMRU\SQLEXPRESS (14.0 🛛 DEMO\adm (59) 🛛 IndeedCM 🛛 00:00:00 🗍 0 | строк    |

Рисунок 4 – Выбор базы данных для запуска скрипта.

4. Для работы Areнтa Indeed CM необходимо выдать разрешения на объекты CMAgentSessionType, UpdateAgentSession и UpdateAgentSessions созданной базы данных (IndeedCM) для сервисной учетной записи (например, servicecm):

Откройте Свойства (Propierties) объекта CMAgentSessionType,
 расположенного по пути Программирование (Programmability) > Типы (Types)
 > Определяемые пользователем табличные типы (User-Defined Table Types).

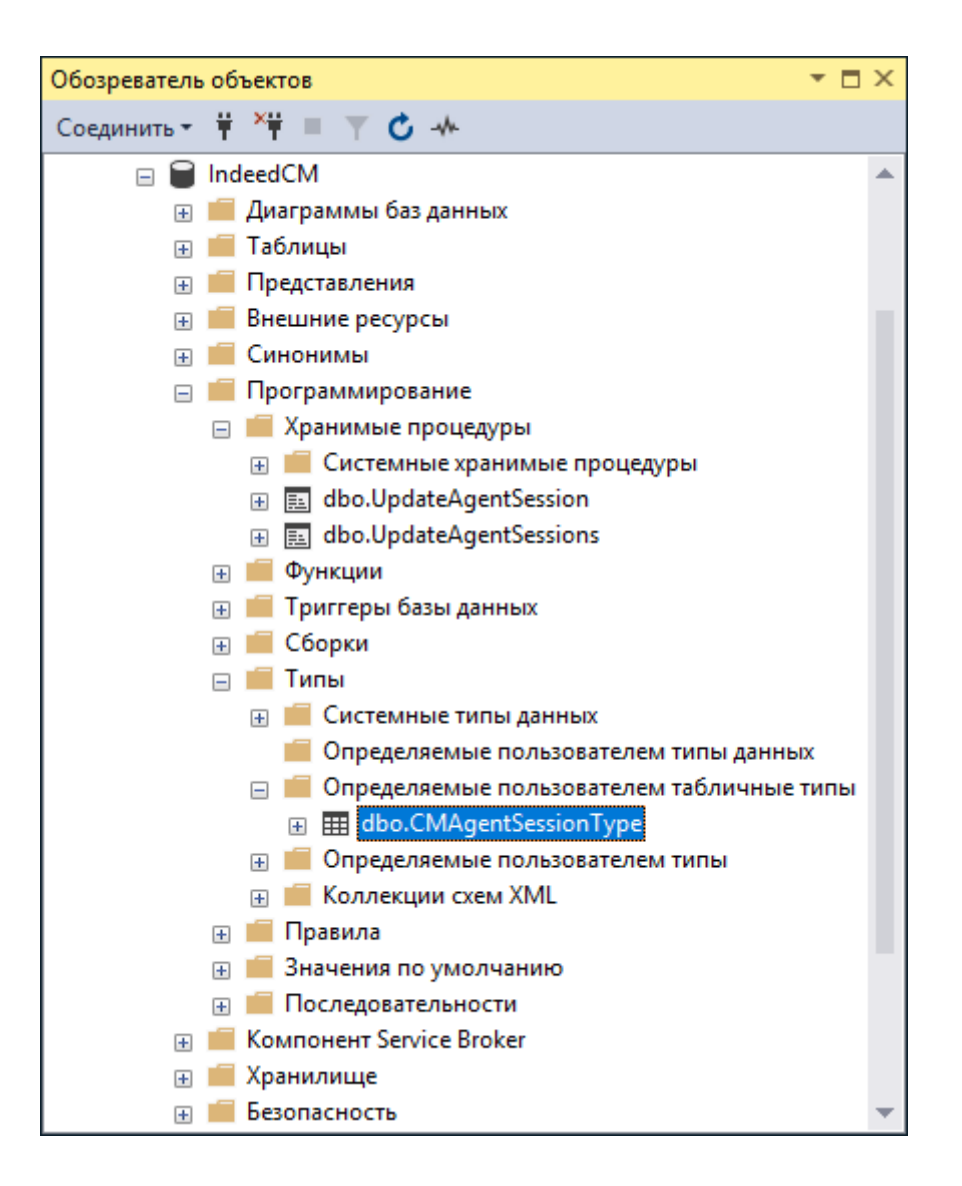

Рисунок 5 - Расположение объектов в базе данных MS SQL.

- Перейдите на вкладку Разрешения (Permissions), для поиска сервисной учетной записи нажмите Найти... (Search...).
- Выдайте Разрешения для добавленной учетной записи: (Permissions for:) на
   Управление (Control) данным объектом (Рисунок 6).

| III Определяемый пользователем тип таблицы - CMAgentSessionType — 🛛 🗙                         |                                                           |                 |  |  |  |  |
|-----------------------------------------------------------------------------------------------|-----------------------------------------------------------|-----------------|--|--|--|--|
| Выбор страницы                                                                                | 🖵 Скрипт 🔻 ? Справка                                      |                 |  |  |  |  |
| <ul> <li>Разрешения</li> <li>Расширенные свойства</li> </ul>                                  | Crown dho                                                 |                 |  |  |  |  |
|                                                                                               | Просмотреть разрешения схемы                              |                 |  |  |  |  |
|                                                                                               | Имя определяемого пользователем типа таблицы: CMAgentSess | ionType         |  |  |  |  |
|                                                                                               | Пользователи или роли:                                    | Найти           |  |  |  |  |
|                                                                                               | Имя                                                       | Тип             |  |  |  |  |
|                                                                                               | DEMO\servicecm                                            | Пользователь 🏠  |  |  |  |  |
|                                                                                               |                                                           |                 |  |  |  |  |
|                                                                                               |                                                           |                 |  |  |  |  |
|                                                                                               |                                                           |                 |  |  |  |  |
|                                                                                               |                                                           |                 |  |  |  |  |
| Соединение                                                                                    |                                                           |                 |  |  |  |  |
| Сервер:<br>INDEEDCMRU\SQLEXPRESS<br>Соединение:<br>servicesql<br>үү Просмотреть свойства соед | Разрешения для DEMO\servicecm:                            |                 |  |  |  |  |
|                                                                                               | Явные Действующие                                         |                 |  |  |  |  |
|                                                                                               | Разрешение Разрешение предо Предостав С пре               | едост Запретить |  |  |  |  |
|                                                                                               |                                                           |                 |  |  |  |  |
|                                                                                               |                                                           |                 |  |  |  |  |
|                                                                                               | Управление                                                |                 |  |  |  |  |
| Ход выполнения                                                                                |                                                           |                 |  |  |  |  |
| Готово                                                                                        |                                                           |                 |  |  |  |  |
|                                                                                               |                                                           | ОК Отмена       |  |  |  |  |

Рисунок 6 - Назначение прав на объекты базы данных.

 Аналогичным образом выдайте разрешения на Выполнение (Execute) для объектов UpdateAgentSession и UpdateAgentSessions, расположенных по пути Программирование (Programmability) > Хранимые процедуры (Stored Procedures).